# PASSO A PASSO AVALIAÇÃO INSTITUCIONAL

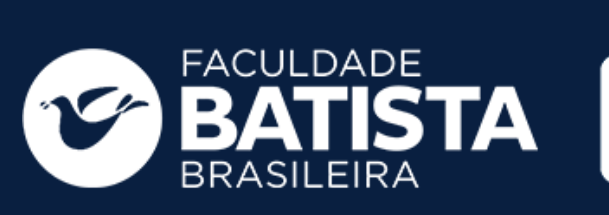

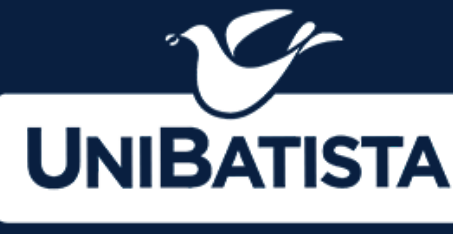

GRUPO EDUCACIONAL

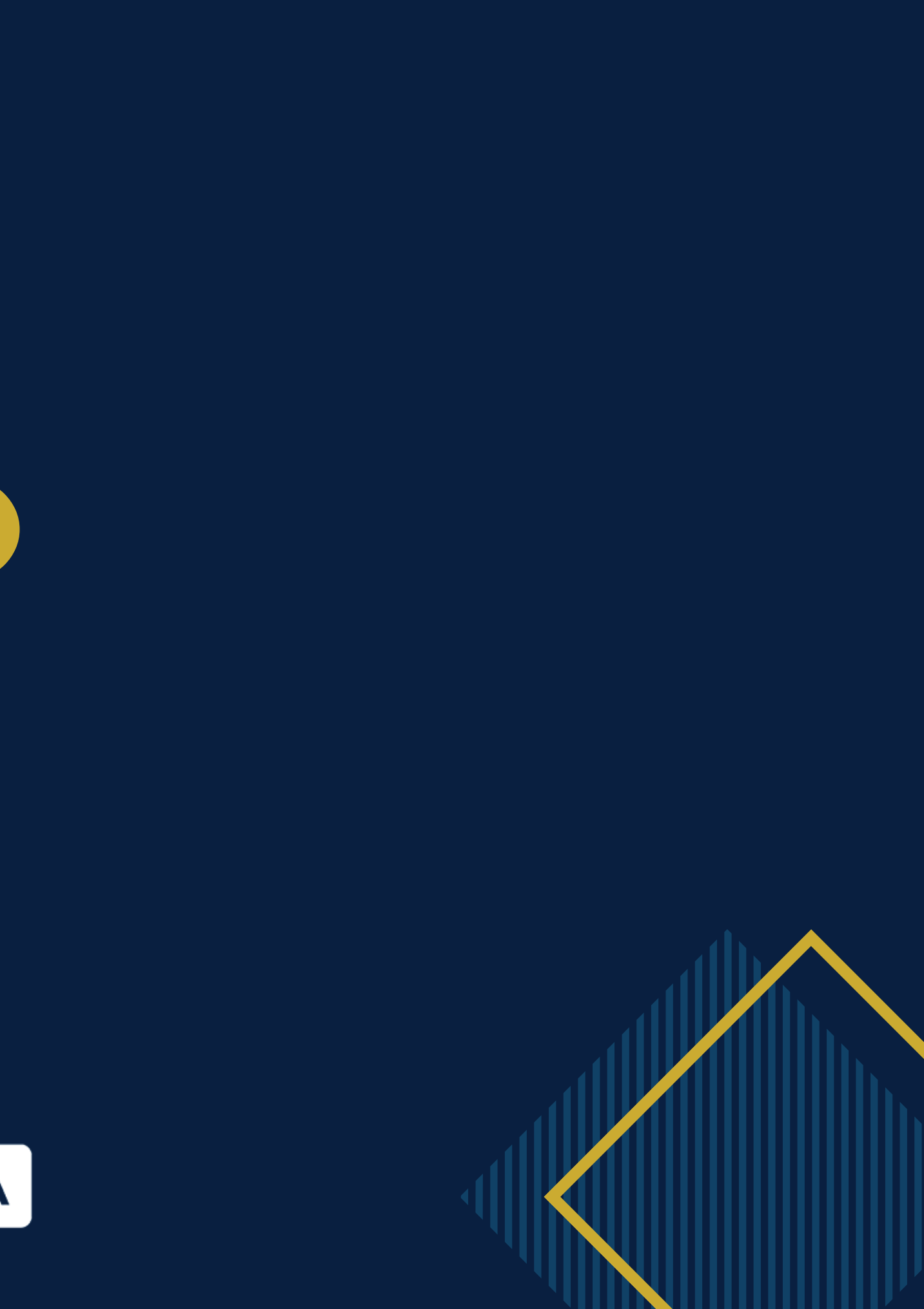

#### 1° Passo: Acesse o site www.fbb.br.

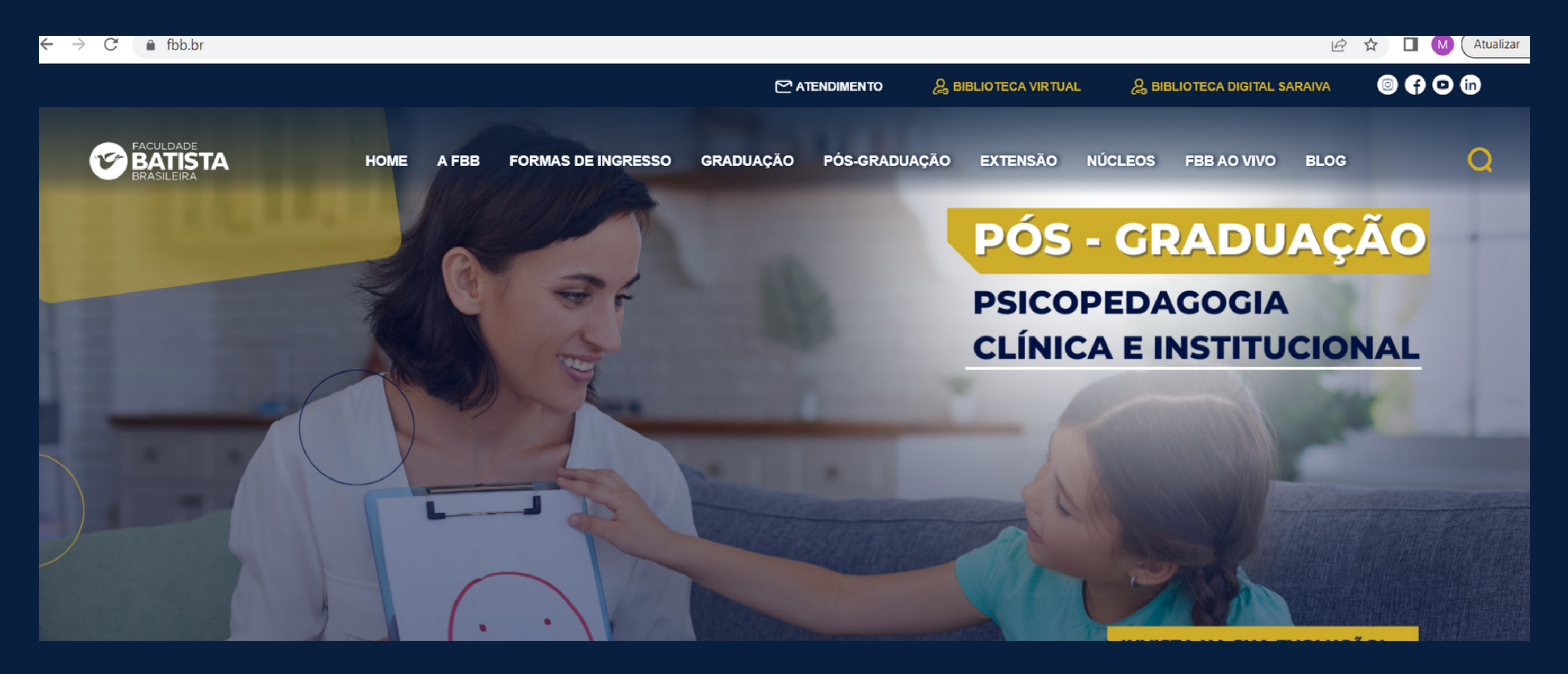

### 2° Passo: Clique na Opção Portal do Aluno

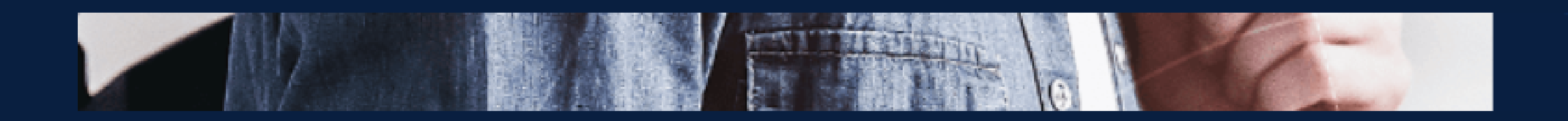

### FAÇA PARTE

- Graduação
- Extensão

#### A FBB

- Atendimento
- Trabalhe Conosco
- Ouvidoria

- Portal do Aluno
- Portal do Professor
- Portal do Colaborador
- Webmail

#### **MEU PORTAL**

# 3° Passo: Assim que entrar no portal estará essa mensagem e o aluno deve clicar em ir para avaliações.

| a                   | BATISTA<br>BRASILEIRA                                                | FACULDADE | BATISTA BRASILEIRA    |                          |            |
|---------------------|----------------------------------------------------------------------|-----------|-----------------------|--------------------------|------------|
| Portal              | 🗸 Avaliações 🗸                                                       |           |                       |                          |            |
| POTO ALL<br>ADARTMA | Bern-vindo,<br>Aluno de Teste<br>5-Direito<br>Matrícula: 5-22.2.1590 | 5 _       |                       |                          |            |
|                     |                                                                      |           | 20                    |                          |            |
| 🅈 Pri               | incipal                                                              |           | DADOS PESSOAIS        |                          | ×          |
| ∎ Da                | dos pessoais                                                         | ÷         | > ATUALIZAÇÃO DE DAD  |                          |            |
| 🖻 Ac                | adêmico                                                              | +         |                       |                          |            |
| i Fina              | anceiro                                                              | ÷         | ► ACADÊMICO           | Atenção!                 | Θ          |
| Pro                 | tocolo                                                               | +         | > PLANO DE ENSINO     | Você possui avaliações p | pendentes! |
|                     |                                                                      |           | > ATIVIDADES COMPLEM  | Ir para avaliações       | Ver depois |
|                     |                                                                      |           | \$ FINANCEIRO         |                          |            |
|                     |                                                                      |           | > SITUAÇÃO FINANCEIRA | > IMPOSTO DE RENDA       |            |
|                     |                                                                      |           |                       |                          |            |

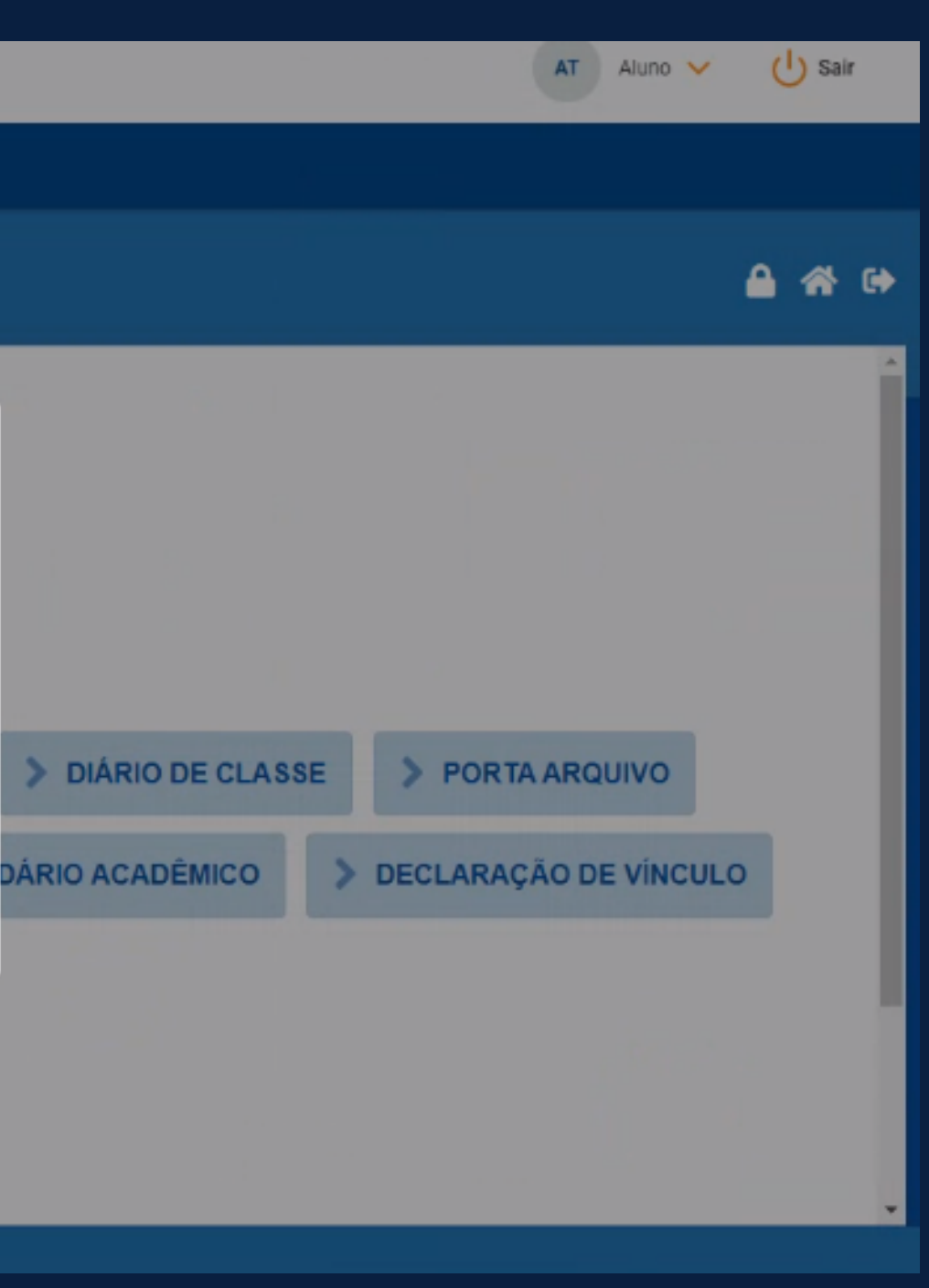

## 4° Passo: Responder as questões

#### Minhas Avaliações

| Nome da avaliação | Avaliado                           | Tipo do avaliado         | Data |
|-------------------|------------------------------------|--------------------------|------|
| TESTE TEST        | DISCIPLINA TESTE - Professor teste | TURMADISCIPLINAPROFESSOR | 18/1 |
| Página: 1 de 1    |                                    |                          |      |
|                   |                                    |                          |      |
|                   | <b>⊳</b>                           |                          |      |
|                   |                                    |                          |      |
|                   |                                    |                          |      |
|                   |                                    |                          |      |
|                   |                                    |                          |      |

| náxima para resposta | Ações         |   |
|----------------------|---------------|---|
| /2022                | RESPONDER     |   |
| << ← Anterior        | 1 Próxima → > | > |
|                      |               |   |
|                      |               |   |
|                      |               |   |
|                      |               |   |
|                      |               |   |
|                      |               |   |

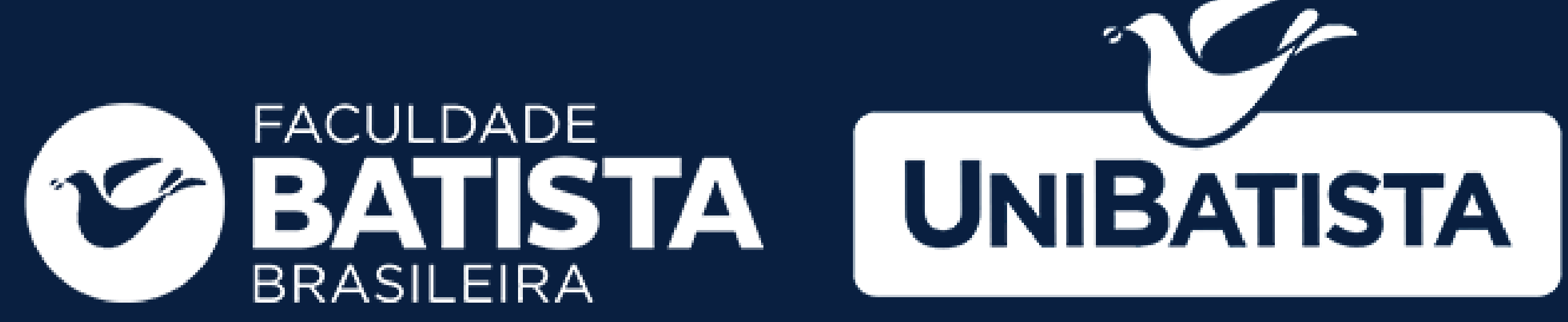

#### **GRUPO EDUCACIONAL**